## SCHULLOGIN ANLEITUNG

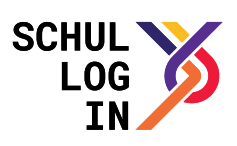

## Wie wird das Passwort eines Schüler-Accounts in SaxSVS für Schullogin zurückgesetzt?

Editor "Schülerdaten" öffnen ("Schüler"  $\rightarrow$  "Schülerdaten") und Schüler über Klassenliste oder in alphabetischer Ansicht auswählen

## Reiter "Schullogin" auswählen

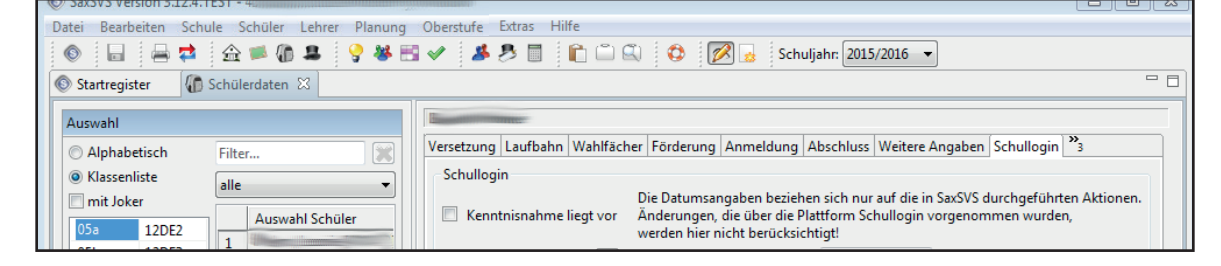

## Passwort zurücksetzen (Screenshot nach erfolgreichem zurücksetzen)

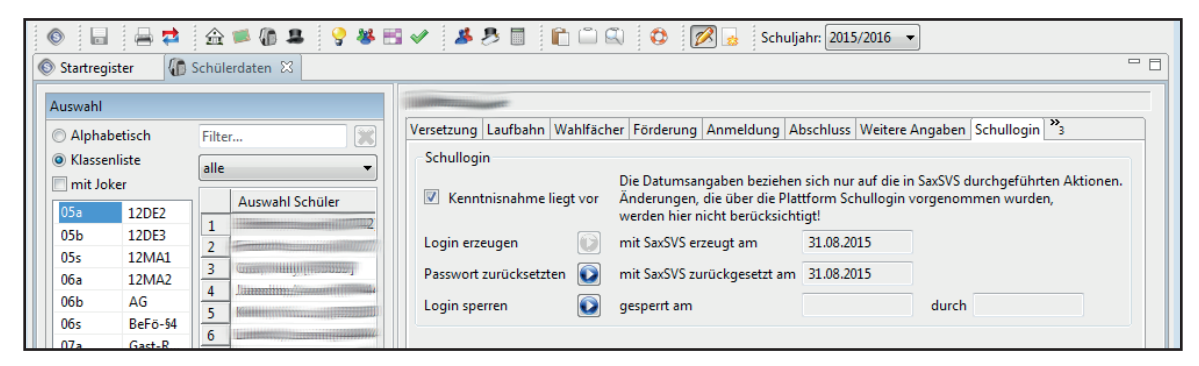